## **SOLAR** Pro.

It sounds like the energy dashboard is having trouble distinguishing between the energy generated by your solar panels and the energy discharged from your battery. This is a ...

When I go to setup the module on the Energy Dashboard per the instructions, I can setup the grid, solar panels, but I cant setup the Home Battery Storage because I cant see/find the battery energy charged nor the battery energy discharged. I cant also find it on the Enphase Envoy devices or Entities.

With this year's rise in energy prices, you might have noticed your household regularly exceeds the budget set on your smart meter. To avoid this, you may want to change your budget so it's set at a higher value in line ...

How to get started with your smart meter In-Home Display. After you had your smart meter installed, your engineer should have given you a quick intro on how to use the In-Home Display. If not, take a look at our quick and easy practical guide, which will give you the inside scoop! If your question still isn't answered, hopefully the information here will help.

Home Consumption = Solar Total + Battery Total + Grid Total 13.2 kWh = 50.6 + 8.2 - 45.6. But the energy dashboard shows Home as 43.1 kWh (which is also Battery Export Value, whenever battery export > actual home consumption I get these errors). With 2024.3 Home is now showing as 10.3 kWh for 1 July so this has greatly improved. Good work.

In the Energy Dashboard, the energy that has been charged into the battery is displayed as negative. However, the actual values are positive. Describe the behavior you expected. I ...

In the myenergi app, the Solar tracks fine in the app but my battery has no data at all. My setup is as follows: I have a myenergi CT clamp that is connected to the Grid line from my LuxPower inverter that goes into CT2 on the Harvi. In the app when I press on Battery I get the error "This device has no settings".

The smart meter is attached to your gas pipes or main electricity supply. One of its features is that it measures your energy usage and sends that information wirelessly to your in-home display. The in-home display is a small, portable monitor that communicates with your smart meter and shows your energy usage in near-real time.

In the myenergi app, the Solar tracks fine in the app but my battery has no data at all. My setup is as follows: I have a myenergi CT clamp that is connected to the Grid line ...

It sounds like the energy dashboard is having trouble distinguishing between the energy generated by your solar panels and the energy discharged from your battery. This is a pretty common issue when the monitoring

## **SOLAR** PRO. Home Energy Battery Not Displayed

setup isn"t quite right. Some people find that custom solutions or third-party integrations can better handle the ...

4. Operating your In-Home Display Your In-Home Display is easy to use. Don't be afraid to try it out to really get to know it. Just use the touch buttons to control it and find out how and when you're using energy in your home. Wireless Signal Strength - the signal strength between your Smart In-Home Display and your Smart Meter

Home Consumption = Solar Total + Battery Total + Grid Total 13.2 kWh = 50.6 + 8.2 - 45.6. But the energy dashboard shows Home as 43.1 kWh (which is also Battery Export Value, ...

Hello all! I have tried to put my battery in the energy dashboard. I have a sensor that sends data from in and out from the battery. In is + and out is a - value in KW. The energy dashboard will not take this. is there anything I can do here? Home Assistant Community Home battery on energy dashboard. Configuration. Jeffminsc September 20, 2022, 1:17am 1. Hello ...

But there has been data going to and from the battery system for the past many hours, and I'm not seeing an Energy Dashboard like this one (not mine). I have confirmed my integral sensors ...

5. Operating your In-Home Display (IHD) Your In-Home Display is easy to use. Don't be afraid to try it out to really get to know it. Just use the touch buttons to control it and find out how and when you're using energy in your home. Wireless Signal Strength - the signal strength between your Smart In-Home Display and your Smart Meter

Is there a specific setting that I need to set to have my sensors visible. Go to Developer Tools -> States. Copy the attributes from one of the sensors and paste it here. posting my solar\_yield and battery\_power, which is current power output from battery as 2 examples. The second sensor is a power sensor. The energy dashboard uses energy sensors.

Web: https://degotec.fr